## **Eksport certifikat til CER-format**

Til brug for tjenestebruger med certifikat skal den offentlige del af certifikatet deles med Datafordeleren.

I Datafordeleren anvendes CER-format ved oprettelse af tjenestebruger med certifikat på Datafordeleren. Normalt vil man have OCES-certifikat inklusiv private-key i "PKCS12"-format. Nedenfor gennemgås hvorledes certifikatet kan eksporteres til CER-format.

Denne guide er skrevet med udgangspunkt i Windows 10.

## Sideinformation

| Oprindelig<br>kilde | Datafordeleren                      |  |  |
|---------------------|-------------------------------------|--|--|
| Forfatter           | Datafordeleren                      |  |  |
| Oprettet            | Mar 27, 2019                        |  |  |
| Version             | 1.1                                 |  |  |
| Ændret              | Mar 21, 2024                        |  |  |
| Sidehistorik        | <ul> <li>Se sidehistorik</li> </ul> |  |  |

## Eksport til CERformat

Undersøg hvilken filtype du har

Find certifikatet - PKCS12 (.p12/. pfx)

 Afhængig af hvordan din Windows-PC er indstillet kan du se det direkte på filnavnet

Hvis du ikke kan se det på filnavnet (skal slutte på .p12/.pfx), så kan du højreklikke på filen og vælge egenskaber, hvor filtypen vil fremgå.

• Importer nu certifikatet i Windows's certificate store

Dobbeltklik på PKCS12-filen

Vinduet guiden certifikatimport kommer til syne

Klik næste

Klik næste

DAF\_PROD.p12

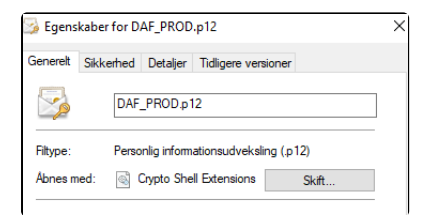

| Velkommen til guiden Certifikatim                                                                                                    | port                                                                                               |
|----------------------------------------------------------------------------------------------------|----------------------------------------------------------------------------------------------------|
|                                                                                                    |                                                                                                    |
| Denne guide hjælper dig med at kopiere certifikater, liste<br>over tilbagekaldte certifikater fra din disk til et certifikati                                                                | er over tilldscertifikater og lister<br>ager.                                                      |
| Et certifikat er en bekræftelse på din identitet udstedt av<br>indeholder oplysninger, der anvendes til at beskytte dat<br>netværksforbindelser. Et certifikatlager er det systemon<br>gemt. | f et nøglecenter. Certifikater<br>a eller til at oprette sikre<br>råde, hvor certifikaterne bliver |
| Lagringsplacering                                                                                                    |                                                                                                    |
| Aktuel bruger                                                                                                    |                                                                                                    |
| O Lokal computer                                                                                                    |                                                                                                    |
| Kik på Næste for at fortsætte.                                                                                                    |                                                                                                    |

Klik næste

| Klik næste                                                                                                    |                                                                                                    |
|----------------------------------------------------------------------------------------------------|----------------------------------------------------------------------------------------------------|
|                                                                                                    | Attevér stark keskyttele af private nagle. Du til blive spuzyt, hver pang den<br>private nagle bruges afte private nagler. Du til blive spuzyt, hver pang den<br>den funktion.<br>Makker naglen som elseporterbar. Dette giver dig muldged for at<br>skørherkssjoner elle fritte en nagler på et senere tidspunkt.<br>I induder alle udvidede egenskaber Næste Annuller                                                                                               |
| Eksporter certifikatet                                                                                                    |                                                                                                    |
| Eksporter certifikatet<br>Klik Windows-ikonet nederst til<br>venstre - Start-menuen<br>I søgefeltet nederst i vinduet<br>indtastes "certmgr.msc" | Introduktion       georg         Opret forbindelse til en projektor       georg         Dokumenter       Dokumenter         Sticky Notes       Billeder         Musik       Musik         Image: Paint       Computer         Vindows Fax og scanning       Enheder og printere         Forbindelse til Fjemskrivebord       Standardprogrammer         Forstørrelsesglas       Hille programmer og filer         Sog i alle programmer og filer       Cuk computeren |
| Klik på "certmgr" i toppen af<br>vinduet                                                                                                    | Programmer (1)         Certmgr         Se fiere resultater         certmgr.msc         Luk computeren                                                                                                    |

Klik næste

I søgefeltet indtastes "o

• Eksporter

• Klik på "ce vinduet

• certmgr kommer til syne.

Til venstre kan man folde mapper ud, ved at klikke på den lille trekant.

Under personligt, klik på mappen certifikater og FOCES-certifikatet

| kommer til syne i højre side af<br>vinduet                                         | centry - (centilater - state longer/Penotigt).Centilater)     File in landing ive Haip     Centilater - state longer     Centilater - state longer                 |
|------------------------------------------------------------------------------------|----------------------------------------------------------------------------------------------------|
| <ul> <li>Højreklik på certifikatet og vælg<br/>alle opgaver - eksporter</li> </ul> | configer: Configer: allow logged Pueroligit Configer      For Vending Ve. Hele      Configer: Annual Version Version      Configer: Annual Version      Configer: Annual Version                 |
| Klik næste                                                                         |                                                                                                    |
|                                                                                    | Valkommon til svider Cestificatekonort                                                                                                    |
|                                                                                    | Verkommen til gulden Certifikateksport<br>Dene gude hjølper dig med at kopiere certifikater, lister over tilldocertifikater og<br>later over tilbagaladle certifikater far di certifikateger til di någa.<br>Refere over tilbagaladle certifikater gen den som og som og so |
|                                                                                    |                                                                                                    |
|                                                                                    |                                                                                                    |
|                                                                                    | Neste Annuller                                                                                                    |
| <ul> <li>Vigtigt: Vælg at du ikke vil<br/>eksportere den private nøgle</li> </ul>  | <ul> <li> <i>Guiden Cartifikateksport</i> </li> <li>             Beporter privat regile         </li> </ul>                                                                                                    |
|                                                                                    | von en enge en vogue tet very inner reger samteñ filde partitikatet.<br>Nivele regide en fodsyttet mel en augre en régersjonde hit die uit dagorten den private<br>regide samten mel offstatet, dal du angre en régersjonde på et samte<br>W diu dagorten den private melje<br>) Ju, elagorter den private negle<br>() Ju, elagorter den private negle                                                                                                    |
|                                                                                    | Næste Annuller                                                                                                    |
| <ul> <li>Vælg DER-binærkode x.509 (.<br/>CER)</li> </ul>                           | <ul> <li></li></ul>                                                                                                    |
|                                                                                    | Consider And reaponders interneed BirtOMISBOY.      Apply, holdest format da vi Douge:      @DEB.ternetiodet X.509 (.CER)      @DEB.ternetiodet X.509 (.CER)      @Denoid-oryination for in-phogosifika medidebise - PACS #7-certifikater (#78)      @Denoid-oryination for in-phogosifika medidebise - PACS #7-certifikater (#78)      @Denoid-oryinationational-orgina-PACS #2-certifikater (#78)      @Denoid-oryinational-orgina-PACS #2-certifikater (#78)      @Denoid-orginational-orgina-PACS #2-certifikater (#78)      @Denoid-orginational-orgina-PACS #2-certifikater (#78)      @Denoid-orginational-orgina-PACS #2-certifikater (#78)      @Denoid-orginational-orgina-PACS #2-certifikater (#78)      @Denoid-orginational-orgina-PACS #2-certifikater (#78)      @Denoid-orginational-orgina-PACS #2-certifikater (#78)      @Denoid-orginational-orgina-PACS #2-certifikater (#78)      @Denoid-orginational-orginational-org            |
|                                                                                    | Bitoport for generative the explore in synoches Bitoport for generative explore in synoches Bitoport for generative explore explore in synoches Bitoport for generative explore explore explore in synoches Bitoport for generative explore explore e        |
|                                                                                    | Ben (In program tage, in the explore in synocics     Boyoring (address equivalence)     Byoring (address equivalence)     Byorosoft benerunmerent certifications (555)                                                                                                    |

gemmes

Klik gennemse for at vælge placering

Klik udfør

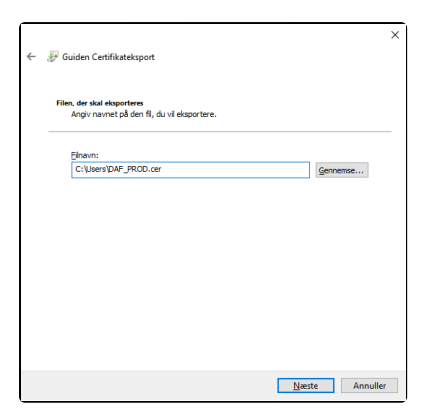

## Identificer certifikat, der er tilknyttet en tjenestebruger

Har du oprettet flere tjenestebrugere med forskellige OCES certifikater, kan du identificere hvilke certifikat, der er tilknyttet tjenestebrugeren via CVR/FID nummer.

> • I Selvbetjeningen kan du under fanebladet bruger se de oprettede tjenestebrugere.

På fanebladet for tjenestebruger med certifikat kan du se UI:DK nu mmeret.

 Via certmgr.msc kan du fremfinde certifikaterne på din maskine.

Dobbeltklik på dit OCES certifikat.

Vælg detaljer og marker emne og tryk ok

| Godl                                                                                                    | kende              | elsesme       | tode                 |                                |   |
|----------------------------------------------------------------------------------------------------|--------------------|---------------|----------------------|--------------------------------|---|
| Systemo                                                                                                    | ertifikat          |               |                      |                                |   |
| Over                                                                                                    | før ce             | ertifikat     |                      |                                |   |
|                                                                                                    |                    |               |                      | 0                              |   |
| UI:DK-O:                                                                                                    | G:f14fca4f         | -79a2-4292-80 | 1c-5caa842440        | d7,O=Styrelsen                 |   |
|                                                                                                    | Ændring            |               |                      | Fjern                          |   |
| Statu                                                                                                    | JS                 |               |                      |                                |   |
| O Aktiv                                                                                                    |                    |               |                      |                                |   |
|                                                                                                    |                    |               |                      |                                |   |
| 🕕 Deak                                                                                                    | tiveret            |               |                      |                                |   |
| Castil                                                                                                    | il                 |               |                      |                                |   |
| Certif                                                                                                    | ikat               |               |                      |                                |   |
| Generelt                                                                                                    | Detaljer           | Certifikatsti |                      |                                |   |
| Vis:                                                                                                    | <alle></alle>      |               | ~                    |                                |   |
|                                                                                                    |                    |               |                      |                                |   |
| Felt                                                                                                    |                    |               | Værdi<br>1e66ed0e11e | 64766642=40=d0                 | ^ |
| Sig                                                                                                    | naturalgori        | tme           | RSASSA-PSS           | 14761103840800                 |   |
| Has                                                                                                    | shalgoritme        | for signatur  | sha256               |                                |   |
| Uds                                                                                                    | steder             |               | DK, Den Dans         | ke Stat, Den Da…               |   |
| Gyl                                                                                                    | digt fra           |               | 16. oktober 2        | 023 14:53:06                   |   |
| Gyl                                                                                                    | digt til           |               | 15. oktober 2        | 026 14:53:05                   |   |
| Filoff                                                                                                    | ne<br>fentlia nøak | •             | RSA (3072 Rit        | <) <ul> <li>styreis</li> </ul> | ~ |
| C = DK<br>2.5.4,97 = NTRDK-37284114<br>O = Styrelsen for Dataforsyning og Infrastruktur<br>SERIALNUMBER = UI:DK-O:G:f14fca4f-79a2-4292-801c-5caa842440d7<br>CN = DAF_PROD |                    |               |                      |                                |   |
| Rediger egenskaber Kopiér til fil                                                                                                    |                    |               |                      |                                |   |
|                                                                                                    |                    |               |                      | OK                             |   |
|                                                                                                    |                    |               |                      |                                | _ |